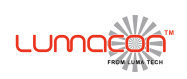

## Q-guide: Focus Markings

To be able to check the focus-markings, the back-focus of the lens must be checked (and corrected) first!

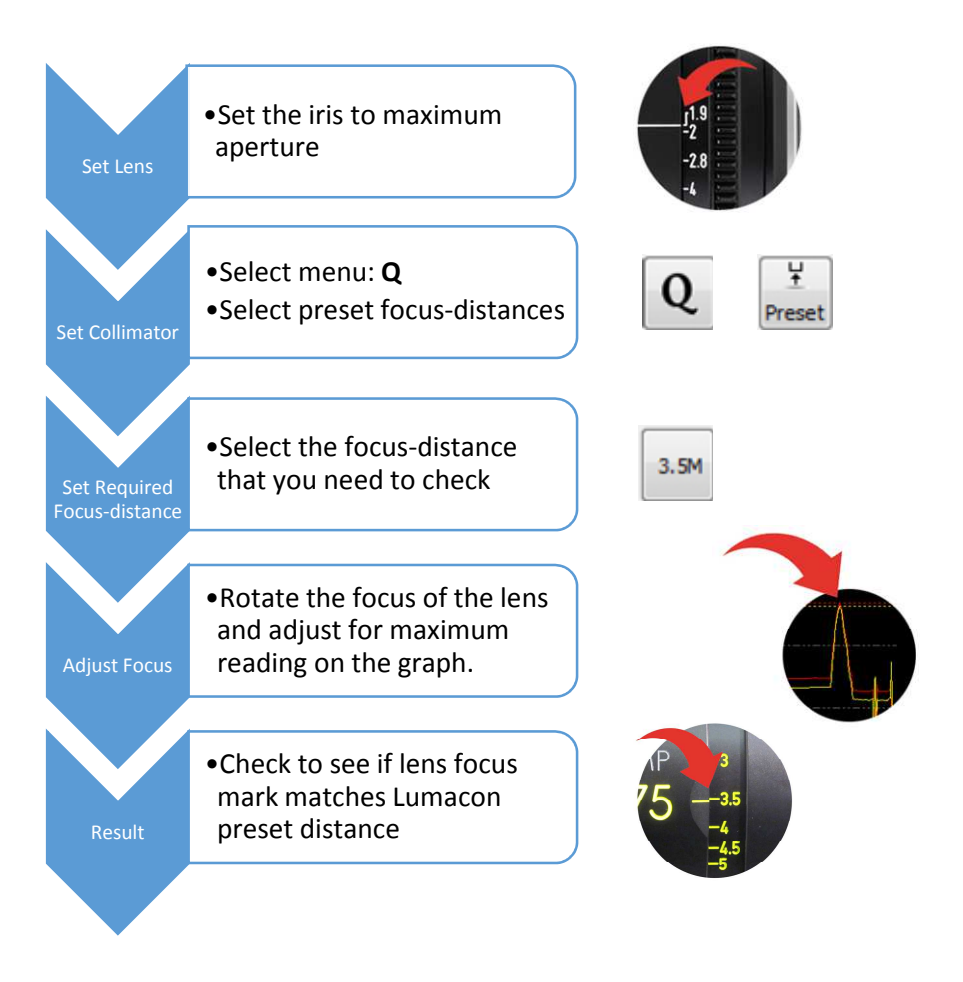

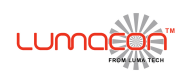

## Q-guide: Infinity check

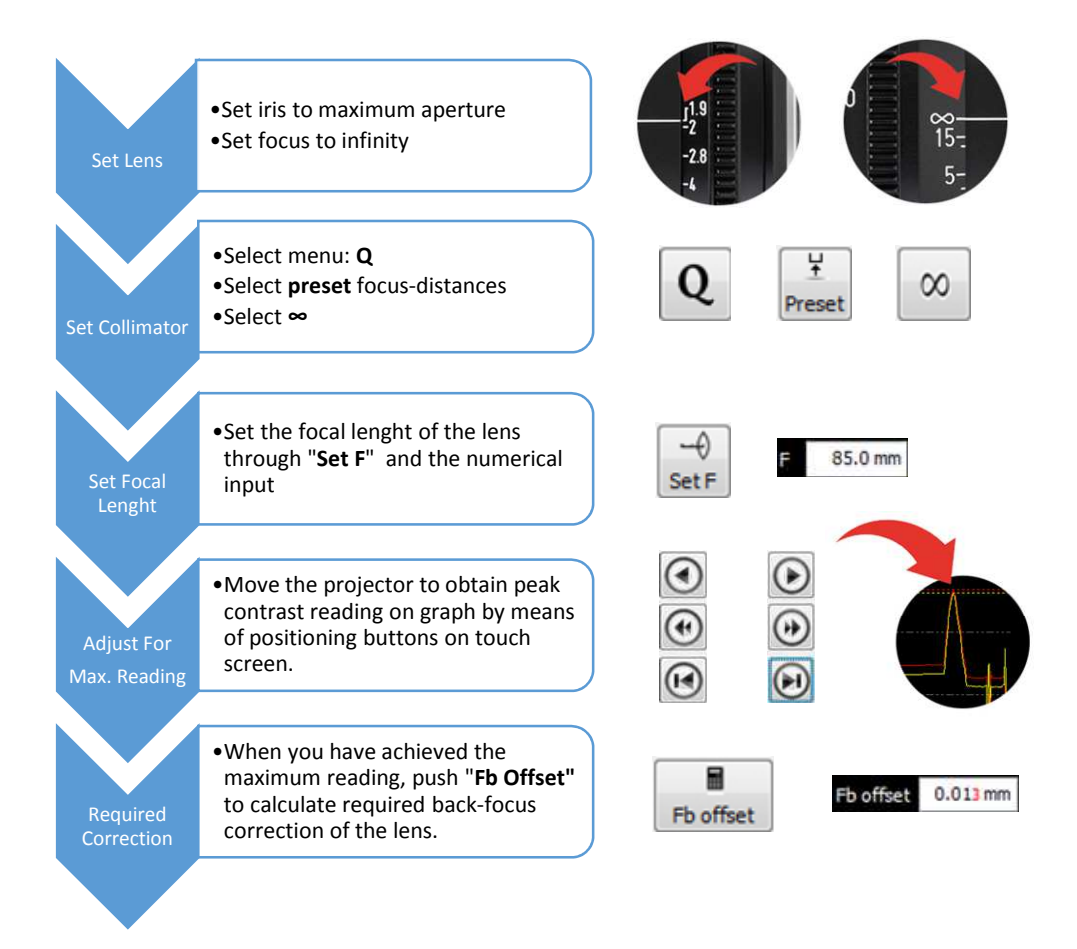

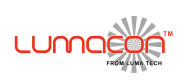

## Q-guide: Zoom-focus curve

To be able to make a reliable Zoom-Focus curve, the back-focus of the lens must be checked (and corrected) first!

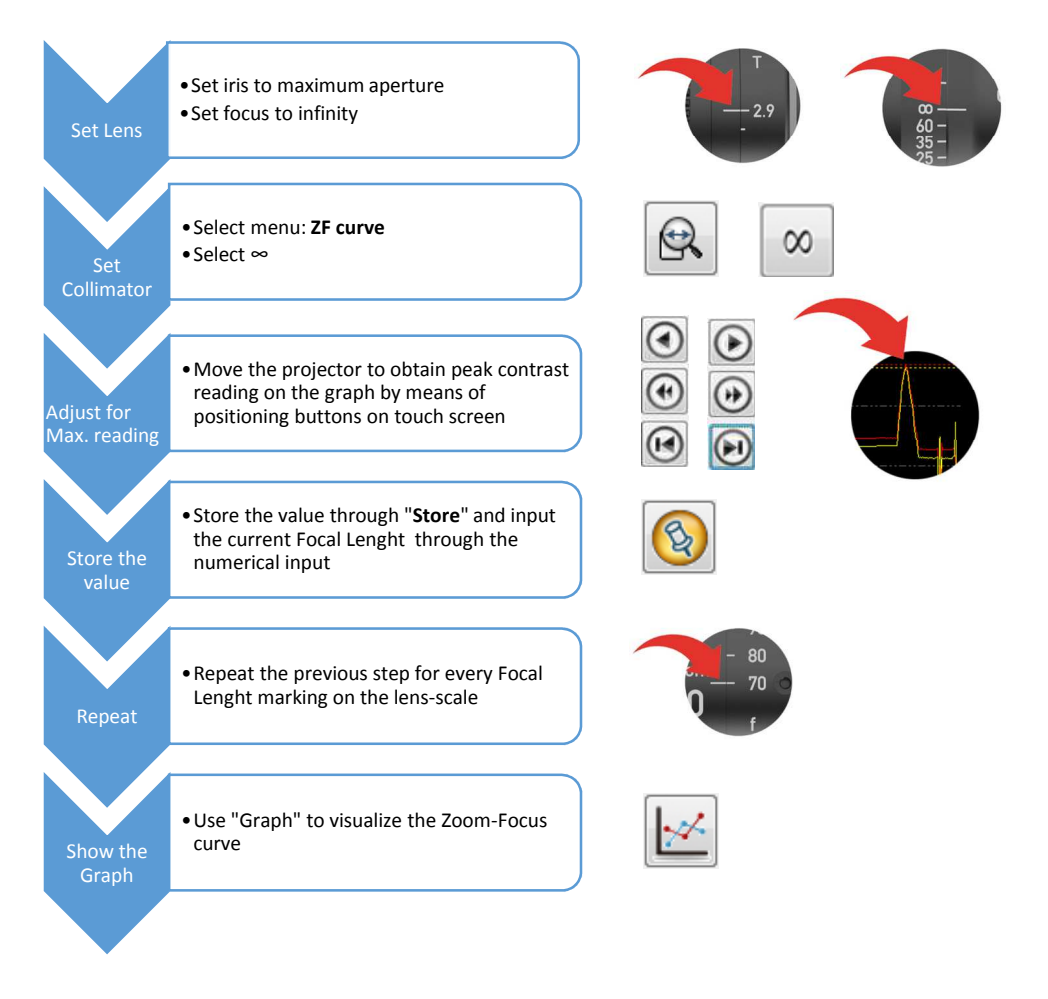